## PROCEDURE D'ACTIVATION DE VOTRE CARTE CADEAU

| Premium mensuel     Profitez de 7 jours gratuits                                       | 5 (199<br>//mois                                                                                                    |
|----------------------------------------------------------------------------------------|----------------------------------------------------------------------------------------------------|
| O Premium annuel<br>Économisez 2 mois                                                  | 59 <sup>€99</sup> /an                                                                                                    |
| Mode de paiement 🔒 ######                                                              |                                                                                                    |
|                                                                                        | Contract of the Institute of the Institute of the Institu |
| Nom du titulaire de la carte                                                           |                                                                                                    |
| Nom du titulaire de la carte                                                           | Préremplir link MM/AA CVC                                                                                                    |
| Nom du titulaire de la carte           Numéro de carte           Ajouter un code promo | Préremptir link MM / AA CVC                                                                                                    |

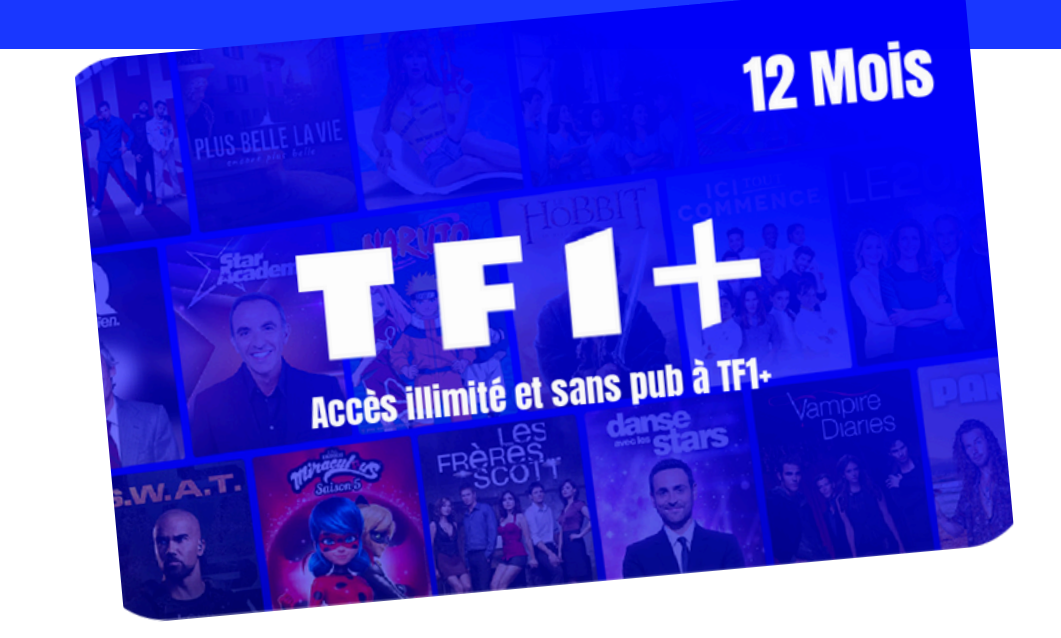

## **VOUS AVEZ DÉJÀ UN COMPTE TF1**

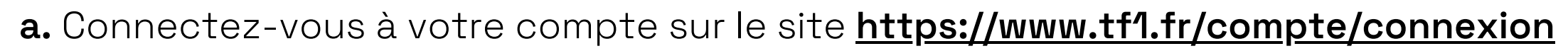

**b.** Puis rendez vous sur : <u>https://www.tf1.fr/offre-max</u>

**c.** Cliquez sur "Passer à l'offre annuelle" et une fois sur la page de paiement, saisissez votre code dans l'emplacement « Ajouter un code promo » et cliquer sur « Appliquer ».

**d.** Un message de confirmation vous garantira la prise en compte du code.

**e.** Finalisez votre abonnement en saisissant vos coordonnées bancaires (rassurez-vous, si le code promo est valide, aucun prélèvement ne sera réalisé).

**f.** Validez et voilà votre abonnement est activé ! Profitez de tous vos avantages Premium à TF1+ !

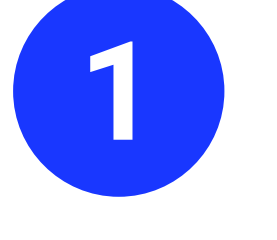

## **NOUVEAU SUR TF1**

SAV

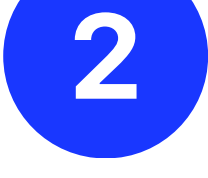

TFI+

## a. Créez votre compte sur : https://www.tf1.fr/compte/inscription

b. Puis rendez vous sur : <u>https://www.tf1.fr/offre-max</u>

c. Cliquez sur "Passer à l'offre annuelle" et une fois sur la page de paiement, saisissez votre code dans l'emplacement « Ajouter un code promo » et cliquer sur « Appliquer ».

d. Un message de confirmation vous garantira la prise en compte du code.

e. Finalisez votre abonnement en saisissant vos coordonnées bancaires (rassurez-vous, si le code promo est valide, aucun prélèvement ne sera réalisé).

f. Validez et voilà votre abonnement est activé ! Profitez de tous vos avantages Premium à TF1+ !